# 2020年 ITSA 全國大專校院程式設計極客挑戰賽 資訊系統與網頁設計應用組 初審試題

#### 注意事項:

- 1. 本試卷共三大題,其配分方式標明在各題中。
- 各題所需用到的參考資料存放於網路檔案伺服器,且依照題號存放於參考檔案夾(例如第 一題參考資料存放於 pl-ref 檔案夾內,第二題參考資料存放於 p2-ref 檔案夾,以此類 推)。
- 請將答案上傳至網路檔案伺服器,且依照題號存放入不同的答案檔案夾(例如第一題答案 存入 pl-ans 檔案夾,第二題答案存入 p2-ans 檔案夾,以此類推)。
- 4. 如有使用到資料庫之題目,請一併上傳匯出的 SQL 檔。
- 請注意每題答案之檔案命名規則,依該題目說明來存檔。(檔名錯誤以零分計算)

# 題目一: 稍具隱私性的身高體重統計網頁(40分)

注意事項如下:

- 做答完畢,請上傳繳交包含 read\_file.php、query.html 以及任何您認為適當的 php 檔, 並將資料庫匯出 SQL 檔,之後將此網站所需的所有檔案(請設定成相對路徑)至網路檔案伺服器之存入 pl-ans 檔案夾中。
- ②如您有完成此題,請在解題自評表(P1SelfEvaluation.xlsx)上勾選已完成作答,並上傳至網路檔案伺服器之存入pl-ans檔案夾中。

本題目功能要求如下:

本題欲撰寫一個稍具隱私性的身高體重統計網頁。

我們有一個名為 data. txt 檔案,其中含有最多 1000 人的身高體重資料,檔案內容依序為: 第一人的身高、第一人的體重、第二人的身高、第二人的體重、 • • • 、最後一人的身高、 最後一人的體重,其中任一身高及體重都是整數,且任兩整數間以一或多個 whitespace character(s)分隔(空白、換行、carriage return 等都算 whitespace character)。為了 解說方便,我們姑且假設 data. txt 的內容如圖 1-1 (實際測試時內容可能不同):

| data.txt - 記事本 |       |          |    |
|----------------|-------|----------|----|
|                | 檔案(E  | ) 編輯(E)  | 格式 |
|                | 160   | 50       |    |
|                | 160   | 51       |    |
| 1              | 160   | 52       |    |
| 1              | 159   | 58       |    |
| 1              | 170   | 89       |    |
| 1              | 176   | 99       |    |
| 1              | 176   | 57       |    |
|                | 143   | 42       |    |
|                | 162   | 67       |    |
|                | 162   | 60       |    |
|                | 163   | 53       |    |
|                | 128   | 54       |    |
|                | 100   | 00<br>56 |    |
|                | 100   | 20       |    |
|                | 106   | 10       |    |
|                | 181   | 67       |    |
|                | 183   | 65       |    |
|                | 182   | 60       |    |
|                | 181   | 100      |    |
|                | 157   | 45       |    |
|                | 156   | 44       |    |
|                | 155   | 46       |    |
|                | L III | B 1−1    |    |

- 請撰寫 read\_file.php,測試您的作品時,我們首先會把 data.txt 放到 read\_file.php 所在之目錄(directory),然後開啟 read\_file.php。建議 read\_file.php 可讀取 data.txt 的內容、並適當地存取 MySQL 資料庫。
- 2. 承上,請撰寫 query.html(以及任何您認為適當的 php 檔),以供使用者查詢 data.txt 中,身高在某一範圍者的平均體重估計值,具體地說,query.html應提供兩欄位讓使用 者輸入身高下限和上限,如圖 1-2:

| ← → ♂ ଢ             | 0 127.0.0 | .1/query.htm | าไ |
|---------------------|-----------|--------------|----|
| ✿ 最常瀏覽              | 🌐 新手上路    | 💼 査          |    |
| Height lower bound: |           |              |    |
| Height upper bound: |           |              |    |
| 送出查詢                |           |              |    |

圖 1-2

姑且以 low 和 high 分別稱呼身高下限和上限,當使用送出 low 和 high 後,網頁應顯示 data.txt 中,身高大於等於 low 且小於等於 high 者之平均體重之估計值,該估計值應符合 以下四條件:

A. 若身高大於等於 low 且小於等於 high 者達 10 人以上(含10人),估計值應與真實值相差小於 0.5,例如當 low 為 159 且 high 為 176 時,身高大於等於 low 且小於等於 high 者之 體重有:50、51、52、58、89、99、57、67、60、53、66,這些體重的平均值為
63.8181...,在以下參考畫面中,身高大於等於 low 且小於等於 high 者之平均體重被估計為

| 00.0101  | 在以1多行重四1  |           |
|----------|-----------|-----------|
| 63.9090, | 確與真實值相差小於 | O.5,符合要求: |

| ← → C û 🛈 🛈 127.0.0.1/query.html                                                                                                    |  |  |  |  |
|----------------------------------------------------------------------------------------------------|--|--|--|--|
| ✿ 最常瀏覽                                                                                                    |  |  |  |  |
| Height lower bound: 159<br>Height upper bound: 176<br>送出查詢                                                                                                    |  |  |  |  |
| 圖 1-3                                                                                                    |  |  |  |  |
| $\leftarrow \rightarrow C \ \textcircled{O} \ \textcircled{O} \ \end{array} \end{array}} $ {O} \ \textcircled{O} \ \textcircled{O} \ \textcircled{O} \ \textcircled{O} \ \textcircled{O} \ \textcircled{O} \ \textcircled{O} \ \textcircled{O} \ \textcircled{O} \ \end{array}} \ \textcircled{O} \ \textcircled{O} \ \textcircled{O} \ \textcircled{O} \ \textcircled{O} \ \textcircled{O} \ \textcircled{O} \ \textcircled{O} \ \textcircled{O} \ \end{array}} \ \end{array} \end{array}{O} \ \textcircled{O} \ \textcircled{O} \ \textcircled{O} \ \end{array} |  |  |  |  |
| 🜣 最常瀏覽 🜐 http://cis.ntl.edu.tw/ 🕀 新手上路 🗊 查看所有                                                                                                    |  |  |  |  |

The average weight is about 63.909090909091

圖 1-4

B. 若身高大於等於 low 且小於等於 high 者只有一人時,直接輸出此人的體重恐會侵害隱私,因此我們希望網頁輸出的估計值與此人的真實體重至少相差 1,例如 low 為 163 且 high 為 164 時,就只有一人的身高大於等於 low 且小於等於 high,此人身高 163、體重 53,故網頁應輸出 54 以上或 52 以下的值,以免過度洩漏此人的實際體重,例如以下參考畫面就輸出 54:

| ← → C û 🗊 i 127.0.0.1/query.html             |  |  |  |  |
|----------------------------------------------|--|--|--|--|
| 🌣 最常瀏覽 🜐 http://cis.ntl.edu.tw/ 🕀 新手上路 📦 🔮   |  |  |  |  |
| Height lower bound: 163                      |  |  |  |  |
| Height upper bound: 164                      |  |  |  |  |
| 送出查詢                                         |  |  |  |  |
| 圖 1-5                                        |  |  |  |  |
| ← → C 🏠 🔽 🛈 🕄 127.0.0.1/answer_query.php     |  |  |  |  |
| 🔅 最常瀏覽   ttp://cis.ntl.edu.tw/ 🕀 新手上路 🝺 查看所有 |  |  |  |  |
| The average weight is about 54               |  |  |  |  |

圖 1-6

C. 若沒有人身高大於等於 low 且小於等於 high,則沒有任何合理的平均體重估計值,此時 網頁應顯示適當的錯誤訊息,例如當 low 和 high 都是 166 時,就沒有人身高大於等於 low 且 小於等於 high,以下畫面供參考:

| (←) → C' 	 □ 	 □ 	 □ 	 127.0.0.1/query.html   |
|-----------------------------------------------|
| ✿ 最常瀏覽 ⊕ http://cis.ntl.edu.tw/ ⊕ 新手上路 🗊 ፤    |
| Height lower bound: 166                       |
| Height upper bound: 166                       |
| 送出查詢                                          |
| 圖 1-7                                         |
| ← → C û 🔽 i 127.0.0.1/answer_query.php        |
| 🔅 最常瀏覽   tttp://cis.ntl.edu.tw/ 🕀 新手上路 🝺 查看所有 |
| Nobody has a height in the specified range!   |

圖 1-8

D. 若以上三個條件都不滿足,則只要不發生 runtime error 即可。

您可以假設任何人的身高及體重都不超過200。

此題的配分:read\_file.php 是必須的、但不佔分,查詢功能(可透過 query.html 使用)若 满足條件 A 至 D 中的恰一項者得 O 分、恰兩項者得 2 分、恰三項者得 4 分;所有要求都满足 者得滿分(40 分)。

### 題目二:線上起訖日期間隔天數計算器(30分)

結合 JavaScript, jquery, HTML5 及 CSS3 設計一個計算起訖日期間隔天數的線上計算工具。 注意事項如下:

- ① 採用 JavaScript, HTML5 及 CSS3 以外的語言,本題以 0 分計算。
- ② 本題必須繳交三個檔案,分別為 JavaScript、HTML5 及 CSS3 檔,用於儲存線上間隔天數 計算工具所需 JavaScript 程式碼、HTML5 及 CSS3 設計內容,上傳後置於同一目錄,檔案 路徑請設定成相對路徑。未依規定的隊伍降扣總得分兩分。
- ③ 做答完畢,請上傳繳交完整開啟此網站所需的所有檔案(請設定成相對路徑)至網路檔案伺服器之存入 p2-ans 檔案夾中。
- ④ 如您有完成此題,請在解題自評表(P2SelfEvaluation.xlsx)上勾選已完成作答,並上傳至 網路檔案伺服器之存入p2-ans 檔案夾中。

本題目功能要求如下:

本題評分依據以下所列子題規範。

圖 2-1 頁面內各物件必須符合以下要求(網頁顏色及字型自訂):

1. (2分)線上間隔天數計算工具介面

網頁開啟後顯示如圖 2-1 的頁面。頁面所有元件必須依據圖 2-1 所示排版,但顏色及字 體由各參賽隊伍自訂。

| 起始日期              | 結束日期           |
|-------------------|----------------|
| 日: 月: 年:          | 日:月:年:         |
| dd / mm / yyyy    | dd / mm / yyyy |
| 今天                | 今天             |
| 🗹 計算時包含結束日期 (就是加一 | 天的意思)          |
| 計算期間天數            |                |

圖 2-1

- 2. (6分)日期輸入介面功能
  - a. 當游標移動到『日』字時,出現下拉式選單(如圖 2-2),選單內含1到31的數字, 使用者點選後複製到『日』字下方文字輸入框(如圖 2-1 的頁面)。下拉式選單僅能出現8筆選項,並利用垂直卷軸顯示其餘選項。
  - b. 使用者亦可直接在『日』字下方文字輸入框輸入數字(例如5、06及21),『日』字下方輸入框最多允許輸入兩個符號。
  - c. 當游標移動到『月』字時,出現下拉式選單(如圖 2-3),選單內含 12 個選項(由上到 下為 01--Jan、02--Feb、03--Mar、04--Apr、05--May、06--Jun、07--Jul、08--

Aug、09--Sep、10--Oct、11--Nov、12--Dec),使用者點選後複製數字部分到『月』 字下方文字輸入框(例如點選 07-Jul 時,07 複製至輸入框)。下拉式選單僅能出現 8 筆選項,並利用垂直卷軸顯示其餘選項。

- d. 使用者亦可直接在『月』字下方輸入框輸入數字(例如 5、06 及 11), 『月』字下方 輸入框最多輸入兩個符號。
- e. 當游標移動到『年』字時,出現下拉式選單,選單內含執行日當天西元年前後各 1000年,使用者點選後複製到『年』字下方文字輸入框。
- f.使用者亦可直接在『年』字下方輸入框輸入數字,『年』字下方輸入框最多輸入4個 符號。

注意: 日、月及年的文字輸入框為單純的文字輸入框,不可以為下拉式組合框(combo box)或數字框。

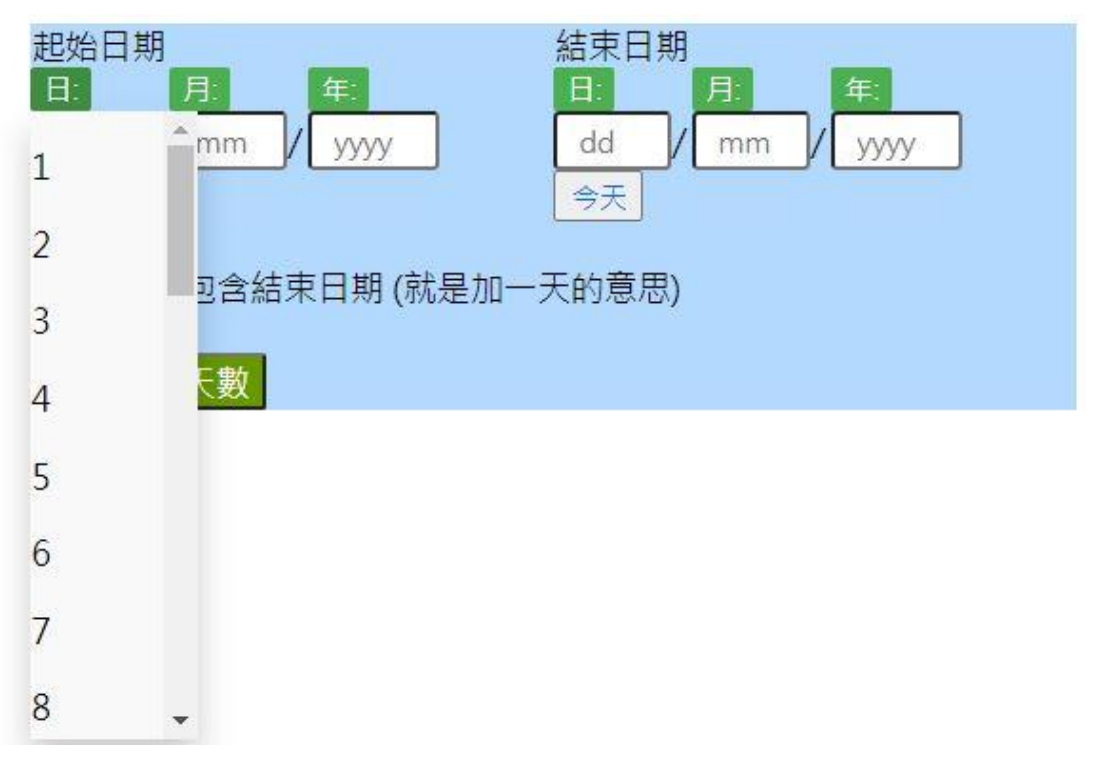

圖 2-2

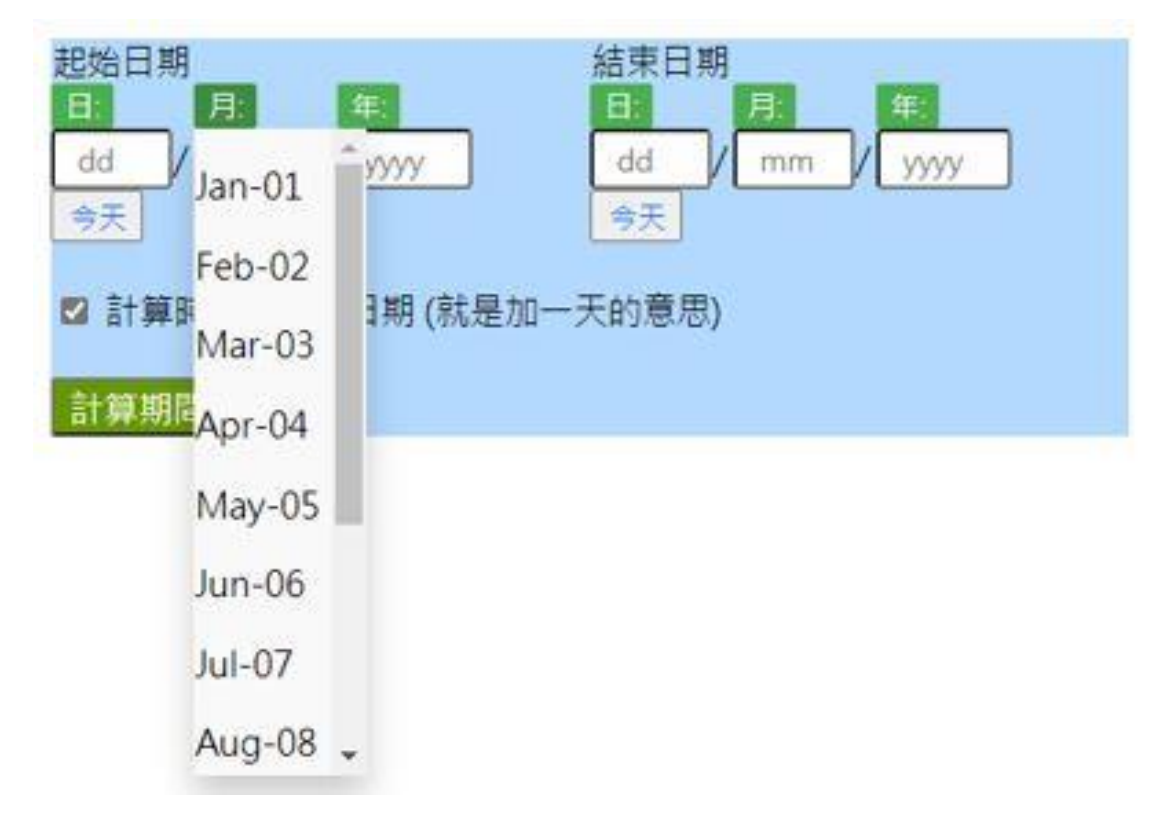

圖 2-3

- 3. (2分)提示說明功能
  - a. 在未輸入任何資料前,『日』下方文字輸入框需顯示『dd』,『月』下方文字輸入 框需顯示『mm』,『年』下方文字輸入框需顯示『yyyy』。
  - b. 當游標移入『日』字下方文字輸入框,顯示提示字串:『請輸入1~31 代表一個月內 第幾天的數字』
  - C. 當游標移入『月』字下方文字輸入框,顯示提示字串:『請輸入1~12 代表月份的數字』
  - d. 當游標移入『年』字下方文字輸入框,顯示提示字串:『請輸入4位數字的西元年』
- 4. (1分) 當日日期輸入功能
  - a. 點選『今天』時,當日日期將自動填入上方的『日』、『月』及『年』的文字輸入
     框。
- 5. (0.5分)『計算時包含結束日期』複選框的預設值為勾選。

點選『計算期間天數』按鈕後開始間隔天數計算,計算時須符合下列要求:

6. (2.5分)檢查日期及月份數字是否為合理數字,例如 2019 年 2 月僅有 28 天,2020 年 4 月僅有 30 天,每年僅有 12 個月。若出現不合理數字,系統以彈跳對話框顯示錯誤訊 息,然後結束執行。 7. (4分)檢查起始日期是否小於等於結束日期(亦即起始日期在結束日期之前),若是,則 系統以彈跳對話框顯示間隔天數資訊如下(假設起始日期為23 Aug 2017,結束日期為24 Jun 2020):

> 起始日期(包含):Wed, 23 Aug 2017 結束日期(包含):Wed, 24 Jun 2020 間隔天數: 1037 天

8. (2分)若起始日期大於結束日期(亦即起始日期在結束日期之後),則調換起始日期及結束日期的『日』、『月』及『年』的輸入框資料,然後依據新的起始日期與結束日期計算天數,系統以彈跳對話框顯示間隔天數資訊如下(假設起始日期為24 Jun 2020,結束日期為23 Aug 2017):

原輸入開始日期大於結束日期,對調後計算天數如下: 起始日期(包含):Wed, 23 Aug 2017 結束日期(包含):Wed, 24 Jun 2020 間隔天數: 1037 天

- (10分)將間隔天數轉換成幾個月又幾天,及幾年幾個月又幾天,並顯示於第(7)及(8) 小題的彈跳對話框。
  - (註:年、月及天數必須為正整數,例如此一小題範例的1037天,不相當於35月-28天。)
     (註:年、月及天數必須為最大值,例如此一小題範例的1037天,不相當於33月33天。)
  - 範例一: (假設起始日期為 23 Aug 2017,結束日期為 24 Jun 2020) 起始日期(包含):Wed, 23 Aug 2017 結束日期(包含):Wed, 24 Jun 2020 間隔天數: 1037 天 相當於 34 月,2 天 相當於 2 年,10 月,2 天 範例二: (假設起始日期為 24 Jun 2020,結束日期為 23 Aug 2017): 原輸入開始日期大於結束日期,對調後計算天數如下:
  - 原輸入開始日期大於結束日期,對調後計算天數如下: 起始日期(包含):Wed, 23 Aug 2017 結束日期(包含):Wed, 24 Jun 2020 間隔天數: 1037 天 相當於 34 月,2 天 相當於 2 年,10 月,2 天

## 題目三:音樂撥放器(30分)

注意事項如下:

- ① 本題必須在客戶端(無網頁伺服器)中執行,否則不予計分。
- ② 題目包含 mplayer.html、css/style.css、imgs/sampler1.png、imgs/sampler2.png、 imgs/sampler3.png、albums/album.json;開啟 mplayer.html與 style.css 並依下列題目 作答,答題完畢後,請將所有檔案壓縮成一個答案檔上載至網路檔案伺服器之存入 p3-ans 檔案夾中。
- ③ 如您有完成此題,請在解題自評表(P3SelfEvaluation.xlsx)上勾選已完成作答,並上傳至 網路檔案伺服器之存入p3-ans 檔案夾中。

本題目功能要求如下:

 (6分)使用者點選「選擇專輯檔案」,並選取本地端 albums 檔案夾中 album. json 檔案 後,撰寫對應 JavaScript 程式載入 album. json 檔(請注意單純利用變數儲存 album. json 值,本項不計分),資料載入後,播放按鈕將可點選。

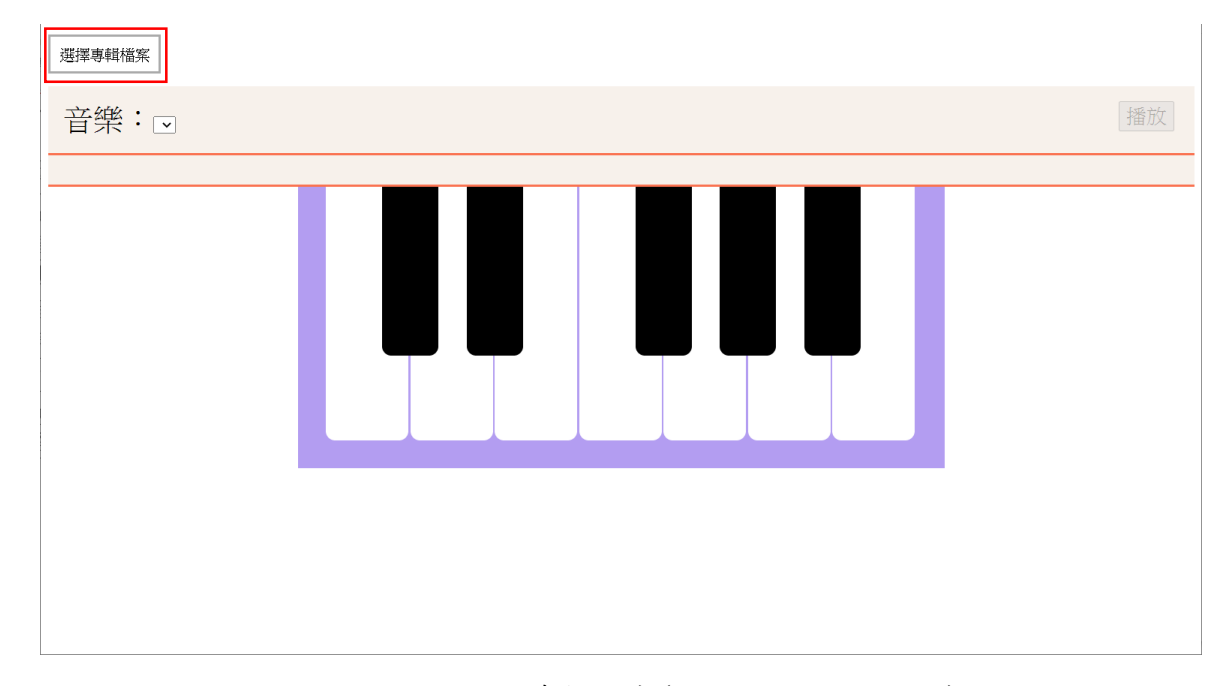

圖 3-1. 點選選擇專輯檔案(albums/album.json)

2. (8分)載入 album. json後,利用下拉式方塊顯示載入音樂 title 及其相關文字與圖片資訊,預設顯示第一首音樂 title 及其相關文字與圖片資訊,當使用者改變音樂 title 時,撰寫 JavaScript 程式顯示選擇音樂相關文字與圖片資訊。如果無法完成第1項問題,請在 mplayer.html 中自行設定 JavaScript 變數儲存 album. json值,而第1項則不計分。

#### 2020年 ITSA 全國大專校院程式設計極客挑戰賽(資訊系統與網頁設計應用組)決賽試題

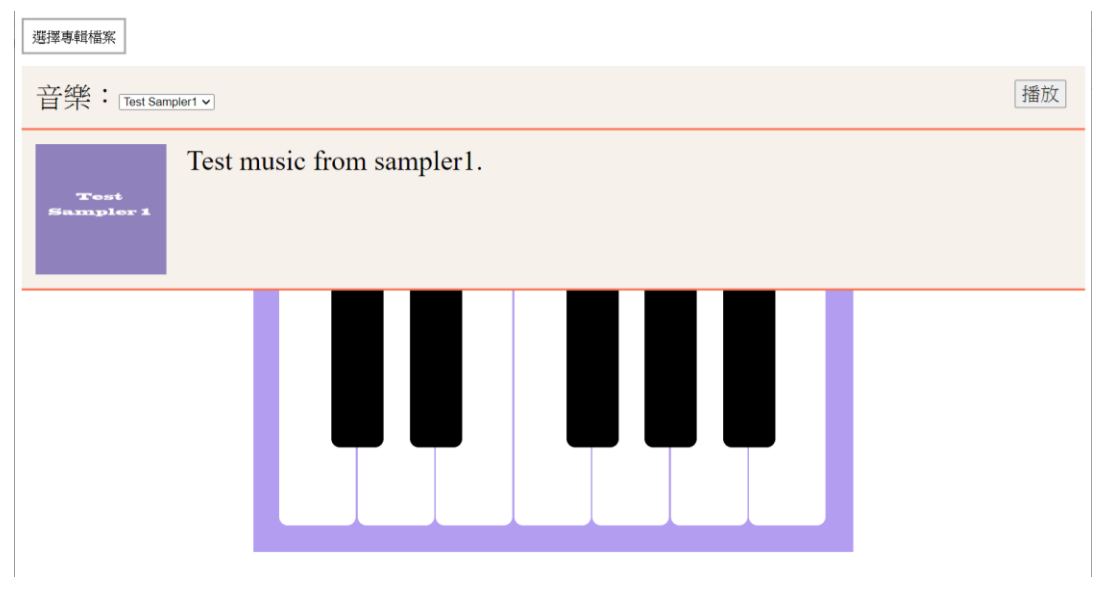

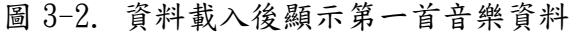

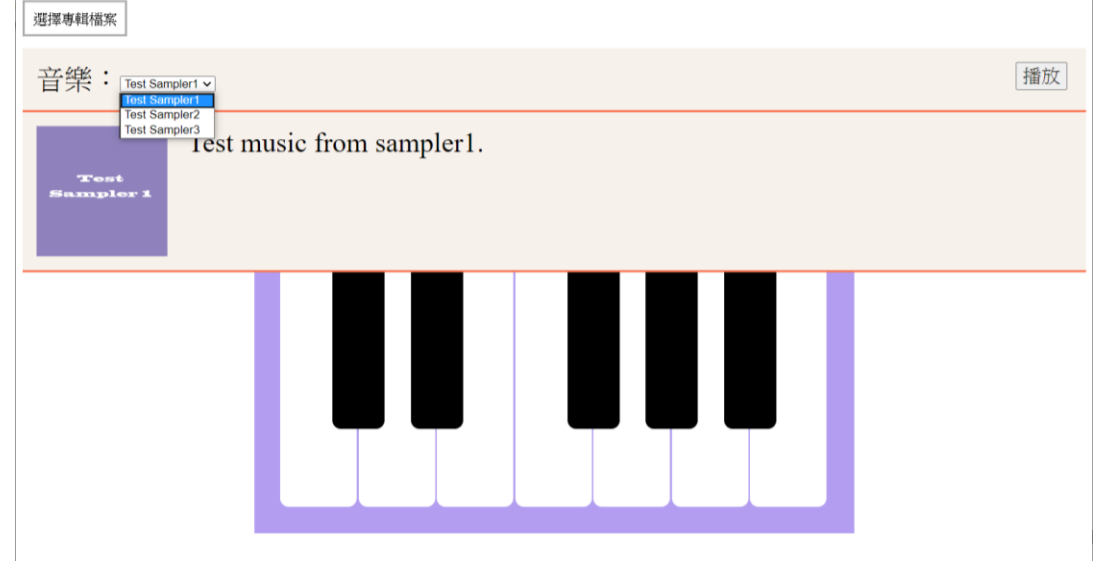

圖 3-3. 音樂改變對應資料必須隨之更動

- 3. (6分)請在 css/style.css 檔中新增樣式並在 mplayer.html 進行樣式連結,顯示如圖 3-3 鋼琴鍵盤(7個白色鍵、5個黑色鍵),黑色鍵中央橫跨兩個白色鍵,7個白色鍵分別代表 (Do、Re、Mi、Fa、Sol、La、Si),黑色鍵代表升音符(#)或降音符(b)。
- 4. (10分)載入音樂 notes 資料中 C, D, E, F, G, A, B分別對應(Do、Re、Mi、Fa、Sol、La、Si),#代表升音符,b代表降音符,每個音符以逗號隔開,格式為[音符符號][時間],音符符號分別為 C, C#(Db), D, D#(Eb), E, F, F#(Gb), G, G#(Ab), A, A#(Bb), B,時間代表音符撥放秒數。點選撥放時,搭配音符撥放時間,請利用 CSS 樣式動態標示撥放音符之對應鋼琴鍵盤。如果無法完成第3項,請設計12個按鈕,對應文字分為 C, C#(Db), D, D#(Eb), E, F, F#(Gb), G, G#(Ab), A, A#(Bb), B,並搭配音符播放時間,動態標示撥放音符之對應按鈕,而第3項則不計分。

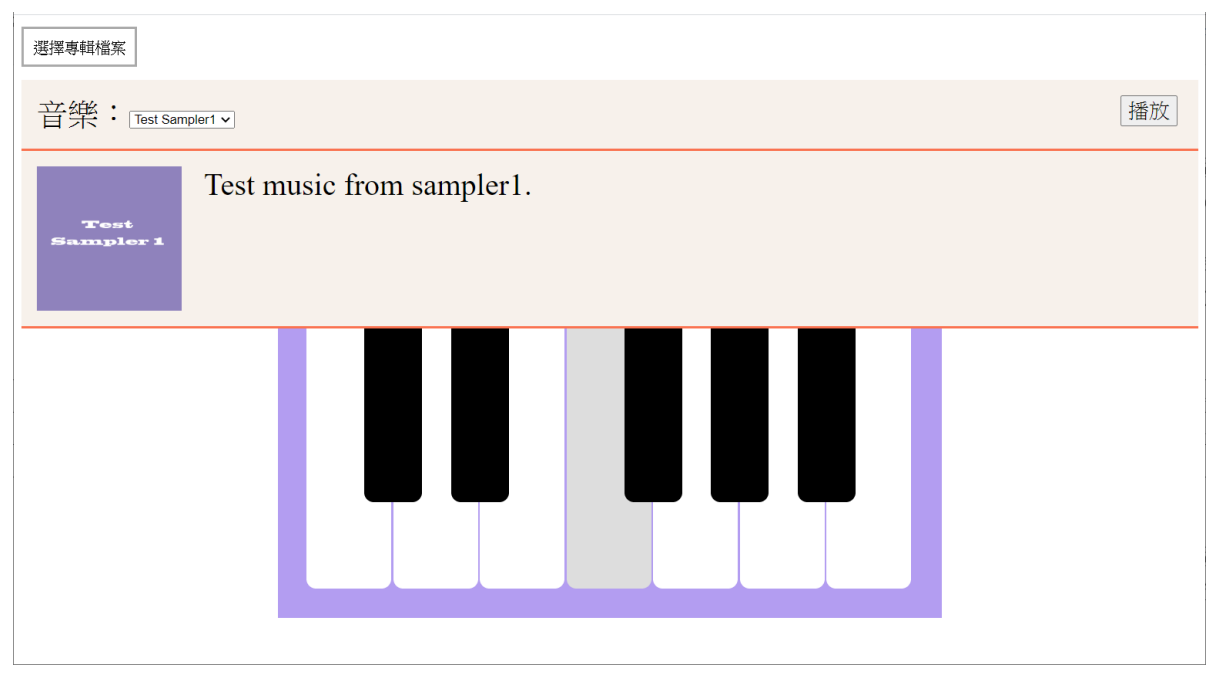

圖 3-4. 第一首音樂撥放 D1 片段